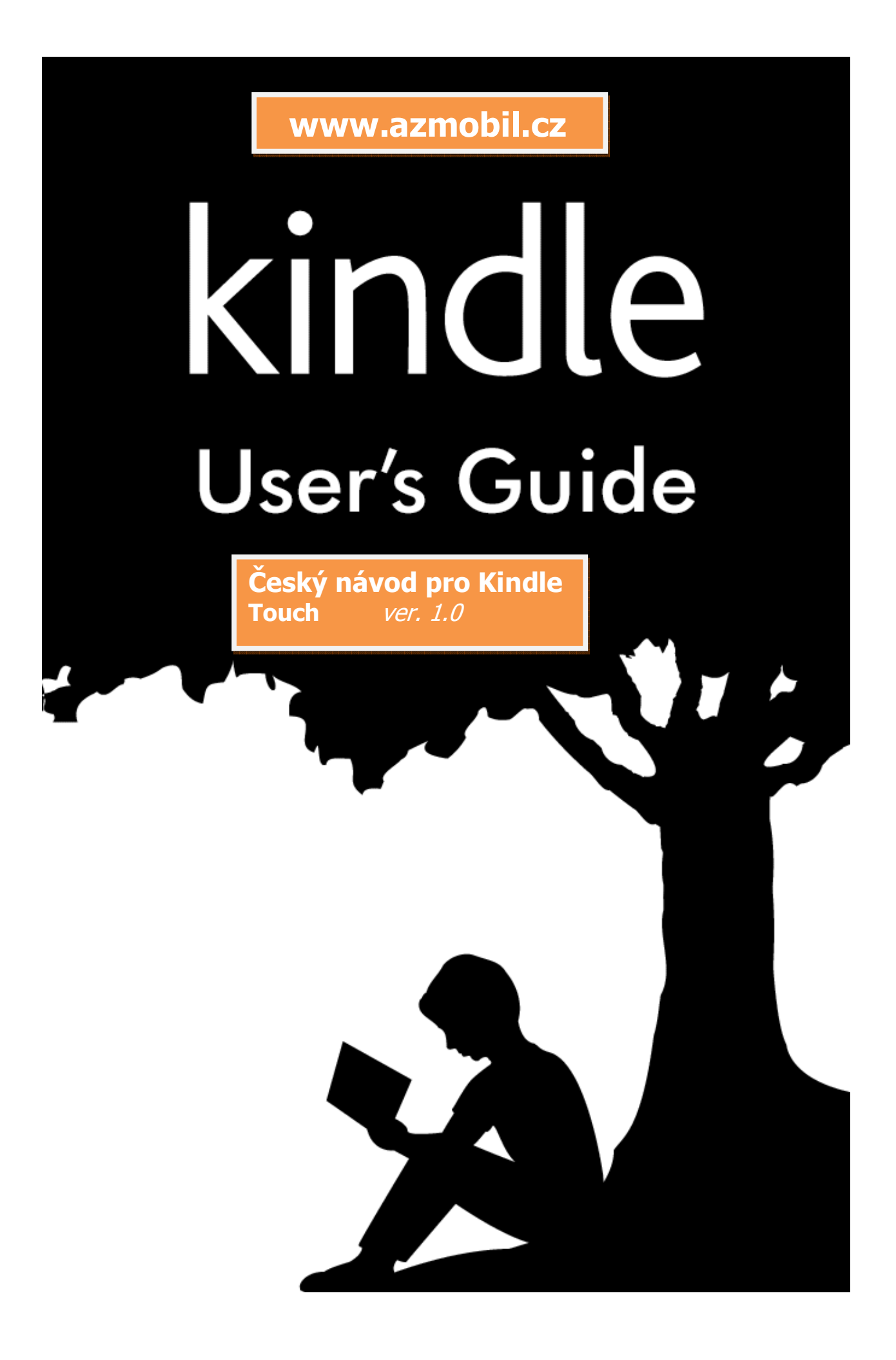

Manuál pro Kindle Touch 1 <u>www.azmobil.cz</u>

# Amazon Kindle Touch (classic, sponz. verze, 3G)

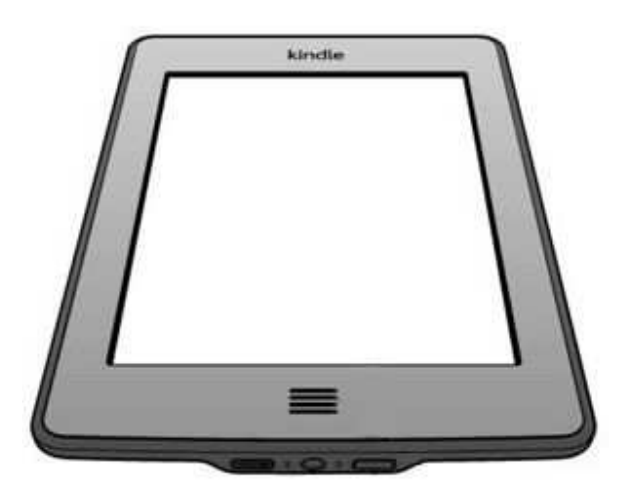

# Český návod k použití

Vytvořil: AZ Mobil (<u>http://www.azmobil.cz</u>) Leden 2012

# Obsah

| Kapitola 1 - začínáme                       | <mark>8</mark> |
|---------------------------------------------|----------------|
| Registrace čtečky                           | 8              |
| Ovládací prvky                              | 8              |
| Možnosti displeje                           | 9              |
| Indikátory stavu                            | 12             |
| Stav WiFi                                   | 12<br>12       |
| Indikátor aktivity                          |                |
| Nastavení Vašeho Kindle Touch               | 12             |
| Special Offers & Sponzorované spořiče       | 13             |
| Spořič<br>Hlavní obrazovka                  | 13<br>13       |
|                                             |                |
| Kapitola 2 Získávání a správa knih          | 14             |
| Nakupujte v Kindle Store kdykoliv, kdekoliv | 14             |
| Správa Vaší knihovny                        | 14             |
| Zvukové audioknihy                          | 15             |
| Kapitola 3 Čtení dokumentů                  | 16             |
| Porozumění technologii displeje             | 16             |
| Vlastní nastavení zobrazení textu           | 16             |
| Přibližování obrázků (Zoom-in)              | 16             |
| Interakce s dokumenty                       | 16             |
| Převod textu na mluvené slovo               | 17             |
| Informace o čísle stránky                   | 17             |
| Když přestanete číst                        | 17             |
| Kapitola 4 Dostaňte více z čtečky Kindle    | 18             |
| Nastavení čtečky Kindle                     | 18             |
| Nastavení kontextového menu                 | 19             |
| Poslech hudby na pozadí                     | 19             |
| Přenos a čtení osobních dokumentů           | 19             |
| Čtaví Kindla dokumantů na jiných zašízaních | 20             |

| Manuál pro Kindle Touch | 3 |
|-------------------------|---|
| Obsah                   |   |
| www.azmobil.c           | z |

| Sdílení obsahu na sociálních sítích          |    |
|----------------------------------------------|----|
| Zapůjčení knih Kindle                        | 20 |
| Půjčování Kindle knih z Vaší místní knihovny | 20 |
| Použití čtečky Kindle s počítačem            | 20 |
| Kapitola 5 Nalezení další pomoci             | 21 |
| Příloha A Informace o přístroji              |    |
| Specifikace                                  | 25 |

Manuál pro Kindle Touch 4 Tipy a triky <u>www.azmobil.cz</u>

Tip 1

# Dotykové zóny Vám umožní jednoduše otáčet stránky knih

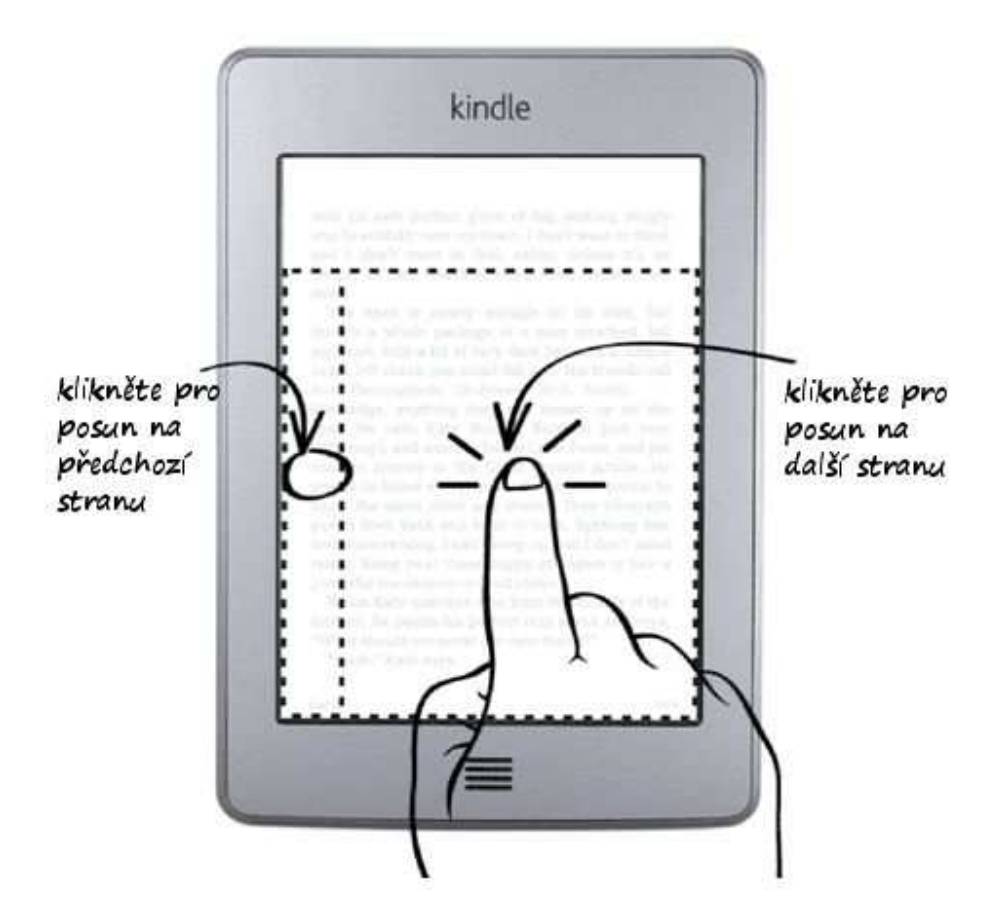

Manuál pro Kindle Touch 5 Tipy a triky <u>WWW.azmobil.cz</u>

# Tip 2

# Klikněte do horní části displeje a uvidíte nabídku menu a ovládání

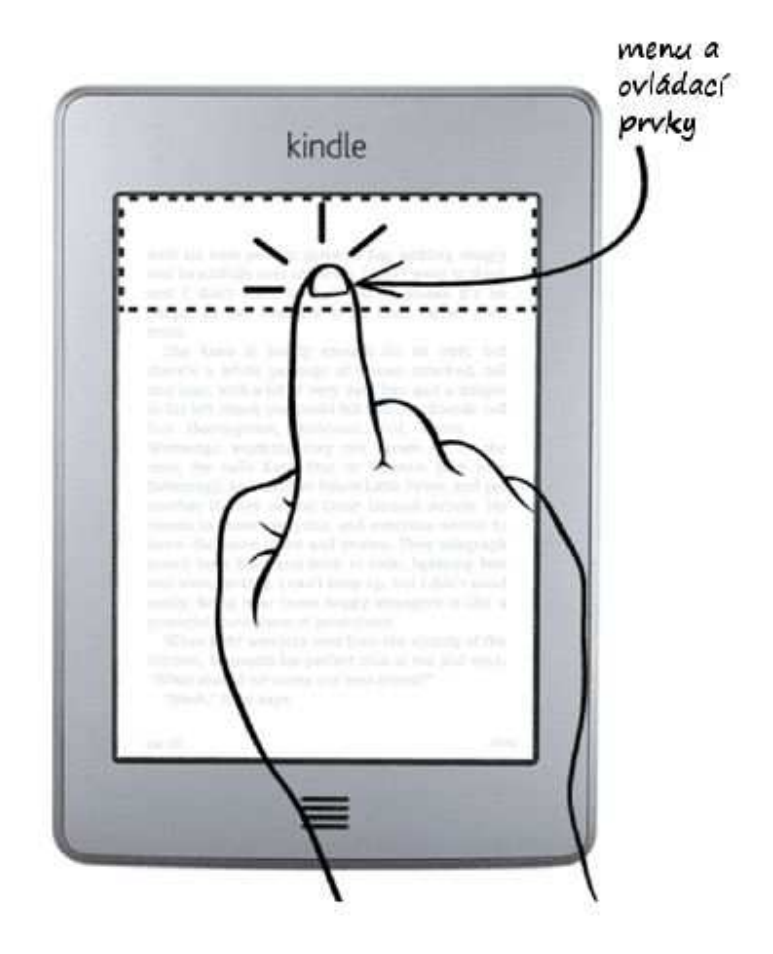

Manuál pro Kindle Touch 6 Tipy a triky <u>WWW.azmobil.cz</u>

Tip 3

# Organizujte si vlastní knihovnu

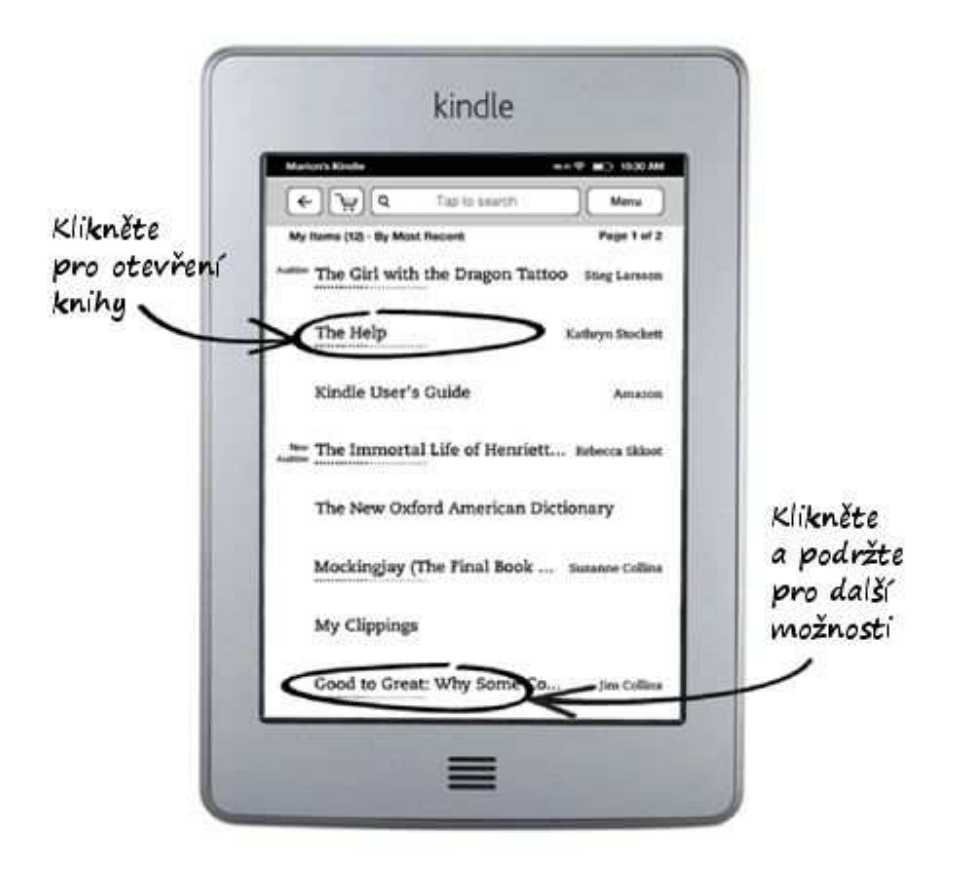

Manuál pro Kindle Touch 7 Tipy a triky <u>www.azmobil.cz</u>

# Tip 4

# Tlačítko HOME (Domů)

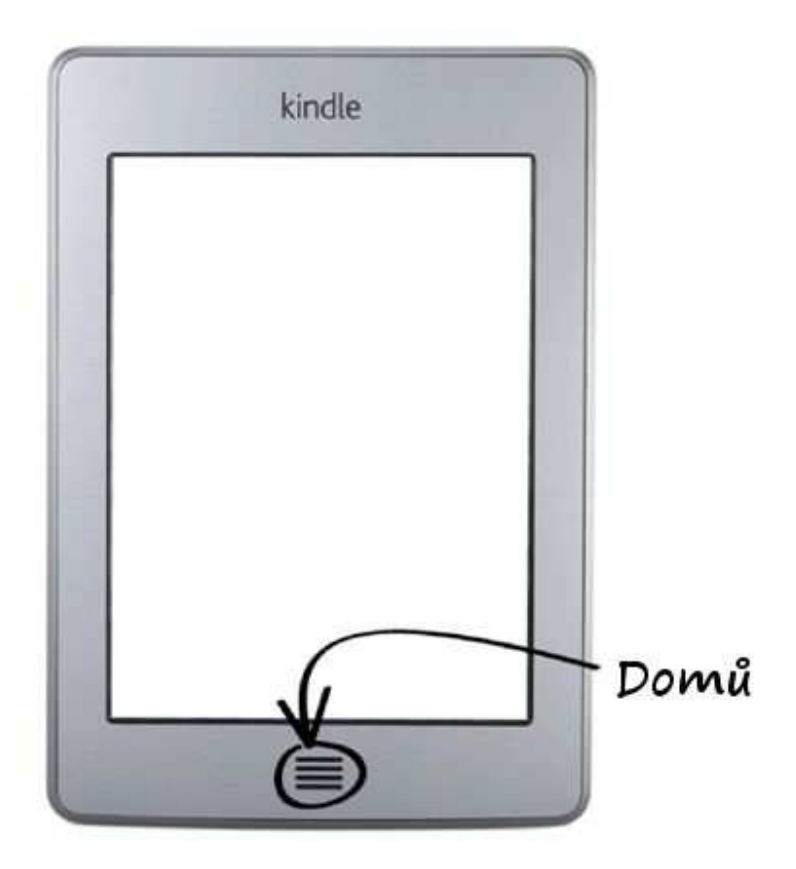

Manuál pro Kindle Touch 8 Začínáme <u>www.azmobil.cz</u>

# Kapitola 1 Začínáme

Vítejte ve Vašem novém Kindle Touch. Tento průvodce vás seznámí se všemi vlastnostmi a funkcemi čtečky Kindle Touch.

### Registrace čtečky Kindle Touch

Pokud jste čtečku koupili online pomocí Vašeho účtu na ww.amazon.com, znamená to, že jste již prošli procesem registrace. Zařízení máte registrované a připravené k použití. Ke zkontrolování stiskněte *Home* a zkontrolujte, zda vidíte v levém horním rohu obrazovky Vaše jméno. Pokud je tam *My Kindle*, znamená to, že Kindle není registrovaný. V tom případě stiskněte na hlavní obrazovce tlačítko *Menu*, poté *Settings* a zde vyberte položku *Register*. Nyní postupujte podle pokynů na displeji.

#### Ovládací prvky

Stačí se naučit pouze několik základních funkcí, abyste mohli stahovat knihy, časopisy, noviny a audioknihy. Většina interakce bude prováděna pomocí dotykového ovládání.

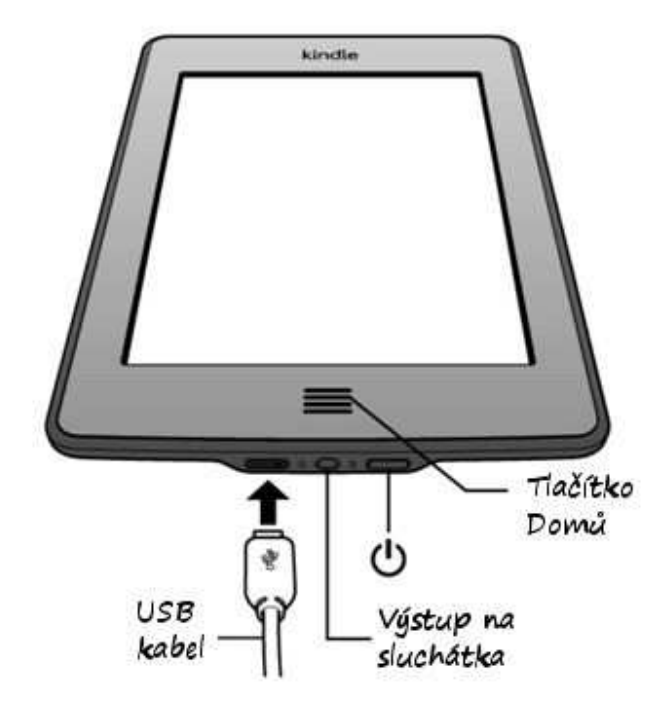

Pod displejem se nachází tlačítko Domů. Na spodní hraně zařízení najdete výstup pro sluchátka, indikátor nabíjení (dioda), spouštěcí tlačítko a micro-USB port. Na zadní straně čtečky se nachází reproduktory pro poslech mluveného textu a hudby.

**Tlačítko Domů:** Stisknutím tohoto tlačítka se kdykoliv dostanete na základní obrazovku, kde máte uložené knihy.

**Výstup na sluchátka:** Připojte sluchátka a můžete poslouchat hudbu z MP3 přehrávače, poslouchat audioknihy nebo si nechat předčítat text knihy.

**Indikátor nabíjení:** Dioda svítí oranžově, pokud se čtečka nabíjí. Pokud je již nabitá, svítí dioda zeleně.

**Spouštěcí tlačítko (Power):** Ke spuštění čtečky Kindle stiskněte toto tlačítko. Pokud chcete spustit úsporný režim se spořičem, stiskněte toto tlačítko a hned jej uvolněte. Na displeji se objeví spořič obrazovky a čtečka se bude nacházet v úsporném režimu. K probuzení čtečky opět posuňte toto spouštěcí tlačítko. Pokud chcete čtečku vypnout, podržte toto tlačítko zhruba 5 vteřin, dokud nezmizí vše z displeje. Pokud Kindle neodpovídá nebo se zasekne, můžete jej restartovat. To se provede podržením tohoto tlačítka zhruba 20-25 vteřin.

**Reproduktory:** Na zadní straně čtečky naleznete reproduktory pro poslech audio obsahu. Připojením sluchátek se reproduktory vypnou a veškerý audio obsah jde do sluchátek.

Napájení (Micro-USB/power port): do tohoto konektoru připojíte USB kabel, který je součástí balení. Pokud je čtečka kabelem připojena k PC, začne se automaticky nabíjet a také se Vám objeví v PC jako nový disk. Můžete tedy zároveň do čtečky nakopírovat Vaše dokumenty a knihy.

#### Nabíjení baterie

Nabíjejte Kindle připojením přiloženého USB kabelu k Vašemu PC.

Na displeji se objeví obrázek blesku a informace o nabíjení čtečky.

Pokud se čtečka nabíjí, dioda svítí oranžově.

Pokud je čtečka nabitá, dioda svítí zeleně.

Nabíjení by mělo trvat méně než čtyři hodiny.

Pokud je připojen USB kabel, vidíte obsah čtečky ve Vašem PC a na displeji čtečky je pouze informace o nabíjení.

Pokud odpojíte USB kabel, čtečka Vám zmizí z PC a na displeji čtečky se objeví hlavní obrazovka.

- Windows Vista a Windows 7 Klikněte na tlačítko Start, zvolte Počítač, poté klikněte pravým tlačítkem na ikonu Kindle a zvolte "Eject" z menu.
- Windows XP: Pravým tlačítkem myši klikněte na ikonu Bezpečně odebrat hardware v pravém dolním rohu Vašeho PC a postupujte podle instrukcí na obrazovce.

čtečka Kindle poté ukončí USB disk mód a zobrazí Hlavní obrazovku (*Home screen*). Opětovným připojením USB kabelu se znovu objeví na displeji zpráva o nabíjení čtečky. Pokud ne, zkontrolujte prosím, zda USB kabel je správně připojen do čtečky Kindle i do USB portu ve Vašem PC.

### Možnosti displeje

Váš nový Kindle Touch disponuje dotykovým displejem, který Vám umožní vykonávat většinu úkonů pomocí dotyků prsty.

K volbě položky na displeji na ni jednoduše klikněte prstem. Např. pokud chcete otevřít knihu, stačí na ni kliknout na hlavní obrazovce.

Funkce EasyReach umožňuje snadno obracet stránky v knize nebo časopisu, zatímco držíte přístroj jednou rukou. Dotykem téměř kdekoli v oblasti zobrazení se dostanete na další stránku, plocha je dostatečně velká, takže nezáleží, zda máte zařízení v levé nebo pravé ruce. Klepněte na levé straně obrazovky pro přechod na předchozí stránku.

| м                                                        | enu a panel nástrojů                                                                                                    |
|----------------------------------------------------------|----------------------------------------------------------------------------------------------------|
|                                                          | s while pickage if a man stached, to                                                                                     |
| n ba b<br>Marin da<br>Marina                             |                                                                                                    |
| cours 10<br>filet erzy<br>actificat                      | e calle Bate Stat, er Batetous (not ber<br>15. and annitäs fellow Little Pever, and yo<br>1920 M                         |
| international de<br>International de<br>International de | Další strana                                                                                                    |
|                                                          | screeking, I can't kney up, but I don't min-<br>iting dates three happy strangers is like<br>Etransfution of goal three. |
|                                                          | Předchozí                                                                                                    |
|                                                          | strana                                                                                                    |

Stránky můžete otáčet také potáhnutím prstem po displeji. Pokud chcete přejít na další stranu potáhněte prstem zprava doleva po displeji (jako v klasické knize). Pro přechod na předchozí stranu potáhněte zleva doprava. Pokud chcete přeskočit na další kapitolu potáhněte prstem nahoru po displeji. Pro přesun na předchozí kapitolu potáhněte prstem dolů po displeji. Tato funkce nefunguje ve všech knihách. Je nutné, aby kniha byla správně řazena do kapitol a byla správně naformátována.

EasyReach také umožňuje klepnutím do horní části obrazovky zobrazit panel nástrojů obsahující tyto možnosti:

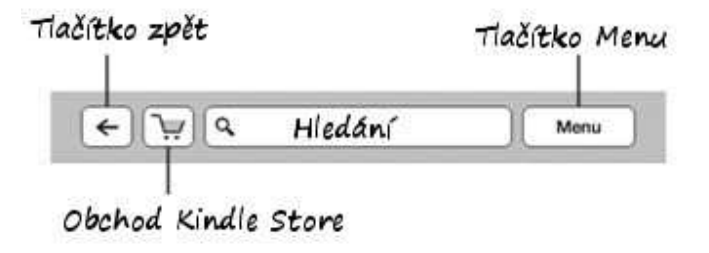

**Tlačítko Zpět:** Použijte toto tlačítko, pokud chcete vrátit Vaše akce, které jste provedli. Např. pokud jste v knize kliknuli na odkaz a chcete se vrátit zpět do knihy.

**Obchod Kindle Store:** Klikněte pro přechod do Kindle Store (obchod na webu Amazonu). Je nutné být online.

Hledání: Klikněte do políčka vyhledávání. Objeví se klávesnice na displeji. Nyní můžete napsat požadovaný text, který chcete vyhledat. Vpravo můžete také kliknout na šipku *My ltems* a můžete zvolit, kde chcete vyhledávat. Na výběr máte *My ltems* (vyhledává ve vašem archivu podle autora nebo titulu knihy), *Kindle Store, Wikipedia, Dictionary a This Book* (tato volba není přístupná, pokud hledáte z hlavní obrazovky). Pro vyhledání Vašeho požadavku stiskněte *Go* nebo tlačítko *Return* na klávesnici.

**Tlačítko Menu (Menu):** Toto tlačítko zobrazí položky v hlavním menu. Všechna menu jsou kontextová. To znamená, že se nabídka v menu mění podle toho co právě s čtečkou děláte. Například pokud čtete knihu, menu Vám nabídne přechod na další část knihy, hledání v knize, přidání záložek a další.

Na hlavní obrazovce bude nabídka v menu obsahovat archivované položky a organizování Kindle materiálů do skupin (Collections).

Druhý ovládací panel se objeví dole na displeji pokud čtete knihu:

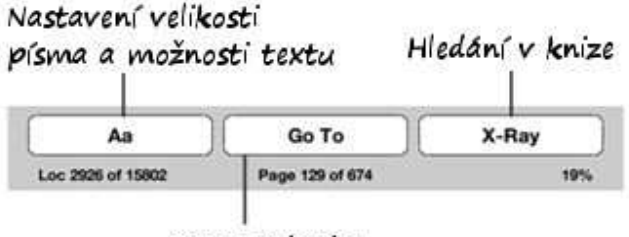

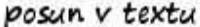

**Tlačítko Aa:** Klikněte na toto tlačítko a můžete si zvolit styl písma, velikost písma, řádkování, mezery mezi řádky, počet slov na řádek a další nastavení pro Vaši čtečku.

Tlačítko Go To (Jít na): Tato volba závisí na obsahu, který právě čtete. Většinou se zde zobrazují následující volby: *Beginning* (přesun na začátek), *Table of Contents* (přesun na obsah), *Location* a *Page* (podobně jako u *Location* napište číslo stránky, kam se chcete přemístit). Stisknutím daného tlačítka se vykoná příslušná akce.

**Tlačítko X-Ray:** X-Ray funkce vám umožní prozkoumat strukturu knihy. Například jedním klepnutím můžete vidět všechny pasáže v knize, které zmiňují konkrétní představy, znaky nebo témata. Můžete si také zobrazit podrobnější informace z Wikipedie a z Shelfari, (Amazon komunitní encyklopedie pro milovníky knih). **Poznámka**: X-Ray není k dispozici pro všechny Kindle knihy.

**Tlačítko Sync:** Není-li X-Ray k dispozici, zobrazí se tlačítko Sync. Klepnutím na toto tlačítko můžete sesynchronizovat aktuální knihu s dalšími zařízeními a aplikacemi Kindle.

#### Ovládací panel pro periodika

Pokud čtete časopisy, ovládací panel se tomu uzpůsobí následujícím způsobem:

Úvodní stránka časopisu

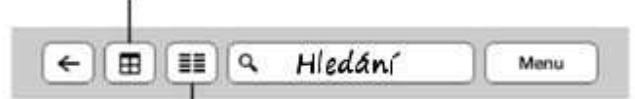

Klikněte pro zobrazení seznamu oddílů a článků

Tlačítko pro úvodní stranu časopisu: Klikněte pro návrat na úvodní stranu časopisu.

Tlačítko pro seznam článků: Klikněte na toto tlačítko a zobrazí se seznam článků a jednotlivých oddílů Vašeho časopisu.

| Klikněte r | oro připnutí           |
|------------|------------------------|
| článku do  | o souboru My Clippings |
| Aa         | Clip This Article      |

**Tlačítko pro zvýraznění článku:** Klikněte na toto tlačítko a přidejte si článek do složky *My Clippings* (zvýraznění – viz. str. 16).

#### Indikátory stavu

V horním řádku displeje uvidíte následující ikonky, určující stav čtečky a jejích služeb.

#### 📲 🐨 Indikátory stavu WiFi

čtečka Kindle má silný WiFi signál a systém Whispernet je aktivní. Čím více čárek v síle signálu je vyplněno, tím silnější signál máte k dispozici.

#### 3GIIII Indikátory stavu 3G

Pokud máte čtečku s připojením 3G a nacházíte se v místě pokrytí signálem 3G, uvidíte zde tuto ikonku. Případně zde můžete vidět ikonku EDGE nebo GPRS podle typu připojení. Tam, kde není pokrytí signálem 3G, použije se pomalejší síť GPRS nebo EDGE.

#### **—**

#### Indikátor stavu baterie

Tato ikona Vám ukazuje stav baterie čtečky.

**Upozorněn**í: Pokud jste přihlášení k odběru mnoha blogů a informací z www serverů, které často mění obsah, může dojít ke zvýšené spotřebě baterie a snížení výdrže na baterii. Slabý WiFi signál také může způsobit zvýšené vybíjení baterie.

#### Indikátor aktivity

Tento indikátor se objevuje v levém horním rohu obrazovky. Znamená to, že zařízení pracuje.

Např. stahuje nový obsah, vyhledává, otvírá velké PDF soubory, nahrává webovou stránku apod.

#### Nastavení čtečky Kindle

Zde se dozvíte jak čtečku nastavit pro připojení k síti a registraci pomocí bezdrátového připojení WiFi nebo mobilní sítě 3G (GPRS, EDGE) pokud máte čtečku s připojením 3G.

**WiFi připojení:** Knihy, magazíny a další materiály si můžete přímo poslat do čtečky Kindle pomocí vestavěné WiFi. Můžete se připojit k síti doma, v práci nebo pomocí jakéhokoliv hotspotu kdekoliv na světě. Pokud si chcete prohlédnout dostupné WiFi sítě, jděte na hlavní obrazovku (Home), stiskněte tlačítko *Menu* a vyberte *Settings*. Na stránce *Settings* zvolte *View* (vedle *WiFi Network*). Poté zvolte síť, kterou chcete použít a zvolte *Connect*. Pokud vidíte ikonu zámku vedle volby *Connect*, znamená to, že síť vyžaduje heslo.

Kindle čtečky, které mají 3G připojení používají stejnou technologii jako mobilní telefony. Záleží tedy na pokrytí signálem 3G v místě, kde se právě nacházíte. Čtečka se sama automaticky připojí k síti. Pokud signál 3G nebude dostatečně silný, Kindle se připojí na pomalejší síť EDGE nebo GPRS. Kindle automaticky vypne 3G jakmile se připojíte k internetu přes WiFi. Jakmile budete z dosahu WiFi nebo WiFi odpojíte, čtečka se automaticky připojí zpět pomocí 3G.

Můžete šetřit výdrž baterie čtečky tím, že budete mít vypnuté bezdrátové připojení s výjimkou případů, kdy budete potřebovat přístup k Whispernet. Jakékoliv stahování obsahu nebo jiné čakající updaty a aktualizace, které vyžadují bezdrátové připojení se provedou a dokončí při příštím spuštění bezdrátového připojení. Vypnutí bezdrátového připojení vypne 3G a Wi-Fi připojení.

**Registrace:** Pokud jste čtečku koupili online pomocí Vašeho účtu na ww.amazon.com, znamená to, že jste již prošli procesem registrace. Zařízení máte registrované a připravené k použití. Ke zkontrolování stiskněte *Home* a zkontrolujte, zda vidíte v levém horním rohu obrazovky Vaše jméno. Pokud je tam *My Kindle*, znamená to, že Kindle není registrovaný. V tom případě stiskněte na hlavní obrazovce tlačítko *Menu*, poté *Settings* a zde vyberte položku *Register*. Nyní postupujte podle pokynů na displeji.

### Special Offers a sponzorované spořiče

Pokud máte Kindle 4 s podporou a zobrazování reklamních nabídek, obdržíte speciální nabídky, které se zobrazují pouze na hlavní obrazovce (Home) nebo ve spořiči – nikdy nejsou zobrazeny při čtení knih. Special Offers a sponzorované spořiče nejsou dostupné ve všech zemích

#### Spořič (Screensaver)

Speciální nabídky a reklamní spořiče se na displeji zobrazí, pokud je čtečka v režimu spánku. K probuzení čtečky stiskněte spouštěcí tlačítko. Pokud se chcete dozvědět více a zobrazené reklamní nabídce jednoduše na ni klikněte. Reklamní nabídky se obnovují pokud máte zapnuté WiFi.

#### Hlavní obrazovka (Home screen)

Reklamní nabídka bude zobrazena ve spodní části hlavní obrazovky. Tato vlastnost je dostupná pouze pro Kindle s podporou reklamních nabídek. Pokud si chcete prohlédnout detaily nabídky, klikněte na daný banner. Všechny dostupné reklamní nabídky a sponzorované spořiče jsou uloženy ve Vaší čtečce Kindle.

#### Pokud si chcete prohlédnout dostupné reklamní nabídky:

- 1. Stiskněte tlačítko Home a poté Menu
- 2. Zvolte View Special Offers
- 3. Vyberte nabídku, která Vás zaujala a klikněte na ni

Pokud jste zakoupili reklamní nabídku a Váš Kindle je v režimu Offline, Vaše objednávka nebude vyřízena okamžitě.

Objednávka bude zařazena do fronty a transakce bude automaticky dokončena, jakmile se připojíte k síti.

# Kapitola 2 Získávání a správa knih

### Nakupujte v Kindle Store kdykoliv, kdekoliv

Kindle Store nabízí široký výběr materiálů včetně knih, novin a časopisů. Volbou *Shop in Kindle Store* z kteréhokoliv menu se dostanete přímo do obchodu. V obchodě se pohybujete pomocí dotykového ovládání. Můžete vyhledávat tituly, prohledávat kategorie, zkontrolovat nejnovější bestselery nebo si prohlížet doporučení připravená přímo pro Vás. Kindle Store Vám nabízí možnost prohlížet si informace o knihách, číst uživatelské recenze a dokonce stahovat ukázky knih. Pokud se rozhodnete nakoupit, Kindle Store používá bezpečnou jednoklikovu platební metodu. Pokud se chcete dozvědět více o této metodě navštivte *Manage Your Kindle* stránku zde: <u>www.kindle.com/support</u>

Po dokončení objednávky služba Amazon Whispernet doručí objednávku přímo do Vaší čtečky přes WiFi připojení. Knihy jsou do čtečky stahovány okamžitě nebo nejdéle za méně než 60 vteřin. Noviny a časopisy jsou odeslány do čtečky ihned jakmile vyjdou dle oficiálního data vydání (často dokonce dříve než je oficiální datum vydání). Jestliže je Vaše čtečka v režimu spánku a nechali jste puštěnou WiFi síť, čtečka může nadále přijímat data i v režimu spánku. Pokud máte WiFi vypnuté, obsah se do čtečky nahraje ihned při dalším spuštění WiFi sítě.

### Správa Kindle knihovny

Čtečka Kindle dokáže uložit tisíce digitálních knih, osobní dokumenty, noviny, blogy, časopisy, audioknihy, a další aktivní obsah, který je souhrnně označován jako "obsah" v této příručce. Chcete-li zobrazit seznam obsahu na Vaší čtečce Kindle, klepněte na tlačítko *Home* (Domů). Chcete-li zobrazit, kolik volného místa máte k dispozici pro ukládání obsahu na domovské obrazovce, klepněte na tlačítko *Menu* a zvolte *Settings*. Na stránce *Settings* klepněte na tlačítko *Menu* a zvolte *Device Info*.

Ve výchozím nastavení je obsah tříděný podle nejnovějšího, což znamená, že nově přidané položky jsou nahoře. Můžete ho změnit na abecední řazení kliknutím na "*Sort by...*" z menu na úvodní obrazovce (Menu -> *Sort By*). Nebo stačí klepnout na úvodní obrazovce na *By Most Recent First* a vybrat si podle čeho chcete seznam setřídit (titul, autor atd...).

Chcete-li přejít na konkrétní titul nebo stránky, na hlavní obrazovce klepněte na tlačítko Page x of y (kde x, y jsou čísla dle poctu knih ve Vaší čtečce) v pravém horním rohu. Objeví se dialogové okno, zadejte číslo stránky, na kterou chcete přejít nebo první písmeno názvu nebo autora (v závislosti na aktuálním řazení). Tato funkce funguje pouze na hlavní obrazovce nebo v archivovaných položkach (*Archived Items*).

#### Tvorba kolekcí

V budoucnu pravděpodobně dosáhnete bodu, kdy bude nutné seskupovat obsah do kolekcí kvůli snadné přístupnosti. Vlastnost *Collection* toto dovoluje. Novou kolekci vytvoříte stisknutím tlačítka *Menu* na hlavní obrazovce. Zvolte *Create New Collection*, nyní pomocí klávesnice na displeji napište jméno nové kolekce. Do jedné kolekce můžete vložit tolik obsahu, kolik budete chtít. Jedna položka může být ve více kolekcích.

#### Odstranění obsahu

Chcete-li odstranit položku z čtečky, stiskněte a podržte název této položky na hlavní obrazovce. Zobrazí se dialogové okno, klepněte na tlačítko *Delete* (Odstranit) nebo *Move to Archived Items* (přesunout do archivovaných položek).

Kopie všech Vašich knih, aktuálního obsahu, novin a časopisů jsou archivovány na serverech Amazonu. Pokud si přejete obnovit obsah, který jste smazali zvolte *Archived Items* na hlavní obrazovce (*Home*). Poté zvolte položky, které chcete obnovit. Použijte stejný postup ke stažení dříve objednaného obsahu do čtečky Kindle.

Amazon neuchovává starší čísla časopisů a periodik. Pokud je chcete znovu získat, je nutné to udělat manuálně. Více viz. "Použití čtečky Kindle s počítačem".

### Zvukové audioknihy

Kindle Store nabízí tisíce audio knih, včetně New York Times bestsellerů. Kromě zvukových knih Kindle Store nabízí audio vydání rozhlasových pořadů, stand-up comedy představení a projevy. Poslechněte si zvukový obsah do Kindle reproduktorů nebo pomocí sluchátek pro poslech v soukromí.

Vzhledem ke značné velikosti souborů, je možné audioknihy přenášet pouze bezdrátově pomocí WiFi. Pokud WiFi není dostupné, ale máte čtečku s 3G konektivitou, můžete zakoupit zvukový obsah přes 3G. Obsah Vám bude doručen automaticky při dalším připojení přes WiFi.

Případně si můžete stáhnout zvukový obsah do počítače a poté je přenést do čtečky přes USB kabel.

# Kapitola 3 Čtení dokumentů

### Technologie displeje čtečky Kindle 4

Kindle používá technologii displeje s vysokým rozlišením nazývanou elektronický papír. Je založena na použití inkoustu, přesně jako knihy a noviny, ale Kindle zobrazuje inkoust částečně elektronicky. Během otáčení stránek knihy můžete vidět probliknutí (flash). Toto je součást procesu přeskupování elektronického inkoustu, který Kindle používá k zobrazování textu a grafiky.

## Vlastní nastavení zobrazení textu

Kindle poskytuje rychlý způsob jak změnit vzhled knih a periodik. Ke vstupu do těchto nastavení stiskněte displej v horní části (plocha pro vstup do menu), pokud zrovna čtete knihu. Pro vstup do nastavení stiskněte v dolní části displeje tlačítko Objeví se dialogové okno, které Vám umožní změnit velikost písma, písmo, řádkování, počet slov na řádek a další.

## Přibližování obrázků (Zoom-in)

Pro snadnější prohlížení obrázků můžete zvětšit jejich velikost. Stiskněte a podržte prst na obrázku a potom uvolněte. Zobrazí se lupa a poté klepněte na ikonku. Chcete-li vrátit obrázek do normální velikosti, klepněte na ikonku znovu.

### Interakce s dokumenty

S Kindlem získáte přístup k možnostem, které nejsou s tištěnými dokumenty možné. Jako např. online hledání významu slov nebo vyhledávání v textu. Nebo jako v klasické knize, můžete zvýrazňovat oblíbené pasáže, přidávat poznámky a vytvářet záložky.

**Slovník:** Kindle Touch obsahuje dva slovníky: *The New Oxford American Dictionary* (standardní) a *The Oxford Dictionary of English.* Jednoduše klikněte na slovo v textu, které Vás zajímá a objeví se Vám definice z předem zvoleného slovníku. Pokud chcete vidět podrobnější výklad, zvolte *Show Full definition.* Poté se Vám zobrazí plná definice vybraného slova. Pokud chcete změnit defaultní slovník, použijte menu *Home/Menu/Settings.* 

**Search (Hledání):** Klepněte na horní část obrazovky k zobrazení panelů nástrojů, klepněte do pole *Search* a zobrazí se klávesnici na obrazovce. Zadejte text, který chcete hledat. Výchozí vyhledávání je v rámci aktuálního dokumentu, klepněte na *This Book*, zobrazí se dialogové okno s dalšími možnostmi hledání. Jakmile jste vybrali možnost kde chcete hledat, klepněte na tlačítko *Go*.

**Highlights and notes (zvýraznění a poznámky):** Stiskněte a držte, poté přetáhněte prstem po textu a tím jej vyberete. Zobrazí se dialogové okno, které vám umožní zvýraznit text nebo přidat poznámku. Pokud nějaký jiný uživatel zvýraznil určité pasáže v knize, kterou čtete, uvidíte tyto části podtržené s poznámkou o počtu zvýraznění. Tyto populární zvýraznění si můžete prohlédnout stisknutím tlačítka Menu a zvolením *View Popular Highlights*. Můžete také skrýt zobrazování populárních zvýraznění.

**Záložky:** Technologie Amazon Whispersync automaticky ukládá Vaše umístění kdekoliv v textu. Můžete si přidat trvalou záložku stisknutím tlačítka *Menu* a výběrem *Add Bookmark*. Záložka se objeví v pravém horním rohu sklopením stránky.

Zvýraznění, poznámky a záložky si můžete kdykoliv prohlížet a mazat stisknutím tlačítka *Menu* kdekoliv v knize a zvolením *View Notes & Marks*. Také jsou archivovány na kindle.amazon.com.

#### Text-to-Speech

Kindle umí číst nahlas knihy, noviny, časopisy, blogy a osobní dokumenty pomocí funkce Text-to-Speech.

Chcete-li zapnout Text-to-Speech, klepněte na Menu (musíte mít knihu otevřenou), klepněte na tlačítko Turn On Text-to-Speech. Zatímco je Text-to-Speech aktivní, bude Kindle otáčet stránky automaticky, takže můžete sledovat text podle mluveného slova. Můžete si vybrat, zda chcete slyšet mužský nebo ženský hlas a dále rychlost řeči. Buď můžete poslouchat prostřednictvím reproduktorů nebo připojte sluchátka. Tato funkce funguje standardně pro anglický text, takže si můžete zdokonalit Angličtinu.

#### Na internetu také existují návody pro předčítání textu v češtině.

#### Informace o čísle stránky

Pokud si chcete prohlédnout číslo stránky při čtení knihy, stiskněte tlačítko *Menu*. Aktuální strana a celkový počet stránek se zobrazí dole na obrazovce. Ne všechny knihy obsahují číslování stránek. Na hlavní obrazovce je pod knihou zobrazena řada teček, která indikuje jak velká je kniha, kterou právě čtete a jak daleko se v knize nacházíte. V knize s kapitolami jsou jednotlivé kapitoly označeny značkou.

### Když přestanete číst

Kindle automaticky přejde do režimu spánku po 10 minutách bez aktivity. Pokud chcete prodloužit výdrž baterie, vypněte WiFi, pokud je čtečka v režimu spánku. V režimu spánku uvidíte na displeji spořič s obrázkem. Statický spořič nespotřebovává baterii. K probuzení čtečky použijte spoušitěcí tlačítko.

Pokud chcete Kindle úplně vypnout (např. v letadle nebo při delší nečinnosti nebo při převážení), stiskněte spouštěcí tlačítko a podržte jej zhruba 5-6 vteřin, dokud nezmizí vše z displeje. Poté tlačítko pusťte. Pokud je obrazovka prázdná, Kindle je vypnutý.

# Kapitola 4 Dostaňte více z čtečky Kindle

### Nastavení čtečky Kindle

Pokud chcete vstoupit do nastavení čtečky (*Settings*) stiskněte na hlavní obrazovce tlačítko *Menu/Settings* a uvidíte všechny volby v nastavení.

#### Dostupná nastavení:

**Registrace (Registration):** Indikuje, zda jste zaregistrováni na Amazonu nebo ne. Použijte tuto volbu k registraci nebo odregistrování čtečky.

**WiFi sítě (WiFi Networks):** Počet detekovaných WiFi sítí, výpis všech dostupných WiFi sítí a síť, ke které jste momentálně připojeni (pokud jste připojeni).

Volby zařízení (Device Options): Umožňuje nastavit heslo, nastavení času, název zařízení, přidávat osobní informace a zobrazovat dokumenty odeslané do čtečky přes Kindle email.

**Heslo (Device Password):** Umožní Vám omezit přístup do čtečky pomocí hesla. Následně budete vyzvání k vložení hesla, kdykoliv pustíte čtečku nebo ji probudíte z režimu spánku. Pokud heslo zapomenete, můžete si jej nechat připomenout pomocí otázky a odpovědi, kterou vyplníte při tvorbě hesla. Pokud stále nebudete vědět heslo, musíte kontaktovat technickou podporu Amazonu.

Čas (Device Time): Zde si můžete nastavit aktuální čas, zobrazovány na Vaší čtečce. Čas se zobrazí nahoře na obrazovce po stisknutí tlačítka *Menu*. Pokud máte 3G model, můžete nastavit automatické nastavení času (Set Automatic).

Jméno zařízení (Device Name): Zde můžete změnit jméno zobrazené v horní části obrazovky.

**Osobní info (Personal Info):** Vložte si kontaktní informace jako je adresa, telefonní číslo pro případ ztráty čtečky Kindle.

**Poslat na email (Send-to-Kindle E-mail):** Můžete si posílat dokumenty do Vaší čtečky použitím emailové adresy. Vaše dokumenty budou také automaticky přidány do složky *Archived Items*. Pokud chcete vědět více, jděte na <u>www.kindle.com/support</u>

Volby čtení (Reading Options): Umožňuje spravovat své poznámky, oblíbená zvýraznění, veřejné poznámky a sociální sítě.

Automatická záloha (Annotations Backup): Umožní Vám přepínat automatickou zálohu na serveru Amazonu mezi Vašimi anotacemi, kolekcemi a poslední přečtenou stranou. Zakažte tuto vlastnost, pokud nechcete Vaše anotace zálohovat nebo sdílet mezi populárními zvýrazněními.

**Populární zvýraznění (Popular Highlights):** Umožní Vám povolit nebo zakázat zobrazování Vaše zvýraznění ostatním lidem.

Veřejné poznámky (Public Notes): Umožní Vám přepínat zobrazování veřejných poznámek a zvýraznění

**Obnovení stránky (Page Refresh):** Umožňuje nastavit čtečku tak, aby se zobrazení obnovilo pokaždé, když otočíte stránku.

**Sociální sítě (Social Networks):** Umožní Vám odkazovat na účet na sociálních sítích jako jsou Facebook nebo Twitter. Také můžete na sociálních sítích sdílet s přáteli Vaše poznámky a zvýraznění.

Slovníky (Dictionaries): Zde si zvolíte, který z přednastavených slovníků chcete používat.

#### Nastavení kontextového menu

Pokud jste na stránce *Settings*, menu zde nabízí jiné důležité funkce, které nejsou dostupné z menu na hlavní obrazovce nebo z menu při čtení knih. Stiskněte tedy znovu tlačítko *Menu*.

Vypnout Wi-Fi (Turn Wireless Off): Klikněte pro vypnutí WiFi.

Nákup v Kindle Store (Shop in Kindle Store): Klikněte pro nákup v obchodě Kindle Store.

**Aktualizace čtečky (Update Your Kindle):** Nainstaluje nejnovější software do Vaší čtečky Kindle. Pokud nejsou dostupné žádné aktualizace, bude tato volba zašedlá.

**Restart:** Restartuje Vaši čtečku Kindle. Nedojde ke ztrátě knih ani jiných souborů uložených na čtečce. Pokud Kindle zamrzne, použijte tvrdý reset stisknutím spouštěcího tlačítka, které podržte 20-25 vteřin. Obsah čtečky nezmizí.

**Tovární nastavení (Reset to Factory Defaults):** Vrátí Vaši čtečku zpět do továrního nastavení a restartuje ji. Předtím než toto použijete, je nutné si zazálohovat veškeré osobní dokumenty jako jsou starší čísla časopisů, které si chcete uchovat. Po restartu je nutné si znovu stáhnout všechny dokumenty z *Archived Items* na serverech Amazonu. Pokud jste dříve používali heslo, bude nutné jej znovu nastavit.

Info o čtečce (Device Info): WiFi MAC Adresa, sériové číslo čtečky, kapacita čtečky a firmware čtečky.

**Právní podmínky (Legal):** Zde je ochranná známka, copyright a další oznámení o softwaru instalovaném na Vaší čtečce Kindle.

Synchronizace a kontrola obsahu (Sync & check for Items): Klikněte pro synchronizaci a kontrolu obsahu Vaší čtečky.

#### Poslech hudby na pozadí

Pokud se chcete poslouchat hudbu při čtení knih, stačí si zkopírovat mp3 do složky *Music* po připojení USB kabelem. (Viz "Použití Kindle s počítačem" pro více informací). Chcete-li přehrávat hudební soubory, vyberte *Experimental* z menu na hlavní obrazovce a zvolte MP3 přehrávač. V dolní části obrazovky se objeví MP3 přehrávač. Písně budou hrát v pořadí, v jakém byly přidány do složky *Music*.

#### Prohlížení souborů jiných typů

Kindle umí zobrazit mnoho typů dokumentů včetně PDF a TXT. Můžete dokonce zvýrazňovat a psát poznámky do PDF souborů tak jako do Kindle knih. Pokud chcete nahrát soubor do čtečky, jednoduše jej přetáhněte z Vašeho počítače do složky *Documents* na čtečce Kindle. Můžete to provést pomocí USB kabelu nebo elektronicky posláním na email, který dostanete při registraci na Amazonu. Nový dokument se objeví na hlavní obrazovce (*Home screen*). Amazon umí konvertovat několik typů souborů do Kindle kompatibilního formátu a emailem je poslat do Vaší čtečky Kindle.

Kindle Vám umožní nosit sebou osobní dokumenty, což eliminuje potřebu je vytisknout. Můžete si dokumenty poslat emailem do čtečky Kindle. Vaše osobní dokumenty budou zálohovány ve vaší knihovně Kindle na Amazon.com a kdykoliv připravené ke stažení.

Můžete poslat Microsoft Word (DOC, DOCX), PDF, HTML, TXT, RTF, JPEG, GIF, PNG, BMP, PRC, MOBI soubory do Kindle a číst je ve formátu Kindle (azw). Můžete přidat poznámky, zvýraznění, a záložky, které jsou synchronizovány mezi různými zařízeními a poslední otevřenou stránku prostřednictvím Whispersync technologie. Synchronizace poznámek, zvýraznění, záložek a poslední otevřené stránky je dostupná pouze pro osobní dokumenty archivované ve formátu Kindle (azw).

### Čtení Kindle dokumentů na jiných zařízeních

Vaše Kindle knihy si můžete sesynchronizovat s dalšími zařízeními, které vlastníte. Technologie Amazon Whispersync uchovává záznam místa, kde jste skončili čtení každé knihy ve Vaší čtečce. Například můžete přečíst několi stran na Vašem iPhonu, iPadu nebo zařízení s Androidem (pomocí Kindle aplikace) a poté pokračovat dále ve čtení na Vaší čtečce Kindle. Pokud se chcete dozvědět více, jděte na <u>www.kindle.com/support</u>

#### Sdílení obsahu na sociálních sítích

Umožní Vám odkazovat na účet na sociálních sítích jako jsou Facebook nebo Twitter. Také můžete na sociálních sítích sdílet s přáteli Vaše poznámky a zvýraznění. Stiskněte tlačítko *Home*, poté *Menu* a vyberte *Settings*. Zde vyberte *ReadingOptions* a poté *Social Networks*. (Tato vlastnost není dostupná ve všech zemích).

#### Zapůjčení knih Kindle

Vaše oblíbené knihy můžete sdílet s přáteli, kteří mají čtečku Kindle nebo jiné podporované zařízení. Každou Kindle knihu lze zapůjčit nejvýše na 14 dní. Knihu nemůžete číst sami během výpůjční doby. Pokud se chcete dozvědět více, jděte na www.kindle.com/support

### Půjčování Kindle knih z Vaší místní knihovny

Můžete se podívat, zda Vaše místní knihovna nabízí Kindle knihy a přečíst si je na jakémkoliv zařízení generace Kindle.

Když si půjčíte Kindle knihu ve veřejné knihovně, budete mít přístup ke všem jedinečným vlastnostem knih Kindle, včetně reálných čísel stránek a Whispersync technologii, která synchronizuje vaše poznámky, zvýraznění, a poslední přečtenou stránku. Po vypršení výpůjční doby, pokud si knihu vypůjčíte znovu, nebo se rozhodnete zakoupit v obchodě Kindle, všechny své poznámky a záložky se znovu objeví. Knihy z knihovny lze stáhnout pomocí WiFi.

Kindle knihy jsou k dispozici na více než 11000 knihovnách v USA.

### Použití čtečky Kindle s počítačem

Pokud připojíte čtečku Kindle k počítači USB kabelem, můžete do čtečky nahrávat obsah bez WiFi připojení.

Pokud čtečku poprvé připojíte k PC pomocí USB kabelu, objeví se Vám na PC nový disk bez nutnosti instalace. Podobně jako když připojíte do počítače USB flash disk. Na PC uvidíte po připojení několik složek, mezi nimi také *Documents*. Do této složky můžete přidávat, kopírovat nebo mazat veškerý obsah pro čtečku Kindle. Pro více informací o podporovaných typech jděte na <u>www.kindle.com/support</u>.

Pokud je čtečka připojena k PC, není možné číst knihy a pracovat s čtečkou. Nachází se ve stavu *USB drive mode*. Pokud chcete číst knihy a pracovat s čtečkou, je nutné odpojit USB kabel. Po připojení USB kabelem k PC se čtečka Kindle zároveň nabíjí.

Manuál pro Kindle Touch 21 Nalezení další pomoci <u>WWW.azmobil.cz</u>

# Kapitola 5 Nalezení další pomoci

Další užitečné informace naleznete na <u>www.kindle.com/support</u> Jsou zde různé postupy, návody a online tutoriály.

# Příloha A Informace o přístroji

# Bezpečnost a shoda

Používejte produkt v souladu s instrukcemi a bezpečnostními zásadami.

POKUD NEBUDETE PŘI POUŽÍVÁNÍ PŘÍSTROJE DODRŽOVAT NÍŽE UVEDENÉ BEZPEČNOSTNÍ INSTRUKCE, MŮŽE DOJÍT KE VZNIKU OHNĚ, ELEKTRICKÉHO ŠOKU, ZRANĚNÍ ČI POŠKOZENÍ.

# Údržba a provozování Kindle

Nepoužívejte Kindle či příslušenství v dešti, v blízkosti dřezů či jiných předmětů s tekutinami. Dbejte na to, aby se do přístroje nedostalo jídlo či tekutiny. Pokud se přístroj namočí, odpojte všechny kabely, vypněte wi-fi (vyberte v menu "vypnout wi-fi") a nechte přístroj přejít do režimu spánku. Před probuzením přístroje vyčkejte než úplně uschne. Nepokoušejte se vysoušet Kindle za pomocí tepelných zařízení jako např. mikrovlnná trouba či fén. Čistěte displej za pomoci jemné utěrky; nepoužívejte žádná rozpouštědla či chemické čističe. Během přenášení zabraňte vzniku mechanických odřenin a škrábanců.

Nevystavujte Kindle extrémním teplotám či chladu. Například nenechávejte přístroj v kufru automobilu za tropických teplot či mrazů.

# Oprava přístroje

Pokud přístroj potřebuje opravu, kontaktujte Amazon zákaznické centrum. Kontaktní údaje naleznete na www.kindle.com/support. Neautorizovaný servis může vést ke ztrátě záruky.

# Používání baterie

Nabíjecí baterie ve Vašem přístroji "může být vyměněna pouze v autorizovaném servisu. Pro více informací ohledně baterií navštivte www.kindle.com/support. Nabíjejte baterie pouze v rozmezí teplot od 0° do 35° Celsia. Kindle není dodáván s nápajecím adaptérem. Nabíjejte přístroj pomocí USB kabelu, který je součástí dodávky či jiného USB kabelu kompatibilního s Kindle, USB nabíječky či USB portu, který vyhovuje použití pro daný účel: USB-IF Battery Charging Spec, Rev 1.2.

## Wi-fi zabezpečení a kompatibilita

V místech, na kterých je používání wi-fi zakázáno či může způsobovat rušení, wi-fi síť zařízení vypněte. Některé specifické situace jsou popsány níže. Obecně můžete wi-fi používat v těch místech, kde lze používat mobilní telefony.

# Vypněte wi-fi během letu

Pro předcházení možných rušení s aviatickými systémy si pro využívání wi-fi sítě během letu vyžádejte souhlas člena posádky.

# Používání Kindle v blízkosti ostatních elektronických zařízení

Kindle vytváří, používá a může vyzařovat radiové frekvence (RF) a to, není-li používán v souladu s instrukcemi, může způsobit rušení radiové komunikace a

Manuál pro Kindle Touch 24 Informace o přístroji <u>www.azmobil.cz</u>

elekrtonických zařízení. Externí RF signály mohou ovlivňovat nesprávně instalované či špatně odstíněné elektronické operační systémy, zábavní zařízení či lékařské přístroje. Většina moderních elektronických zařízení je dnes již proti rušení odstíněna, v případě pochybností však přesto kontaktujte výrobce. U osobních lékařských přístrojů (například kardiostimulátory a naslouchátka) konzultujte odrušení těchto zařízení se svým lékařem.

# Způsoby minimalizace rušení

Pokud Váš Kindle způsobuje rušení příjmu rozhlasu či televize (což můžete lehce ověřit vypnutím a zapnutím Vašeho Kindle), můžete rušení minimalizovat následujícími způsoby: zvětšete vzdálenost mezi Kindle a rušeným přístrojem, připojte zařízení na odlišné elektrické okruhy či konzultujte problém s odborným technikem.

## Sledujte značky

Na některých místech může používání RF signálu znamenat nebezpečí, například zdravotnická zařízení, staveniště a jiné. Nejste-li si jisti, rozhlédněte se po případných výstražných značkách se symboly jako např. přeškrtnuté rádio či mobilní telefon.

## Další informace pro uživatele Kindle

Další informace naleznete na níže uvedené adresa: <u>http://www.kindle.com/support</u>

## **Recyklujte Kindle**

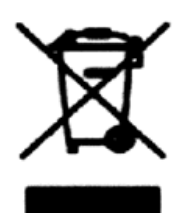

V některých zemích existují regulace pro odstraňování a recyklaci elektronických zařízení. Ujistěte se, že případně likvidujete Váš Kindle v souladu s místními normami a předpisy pro odstraňování elektronického odpadu a zařízení. Více informací naleznete na: www.kindle.com/support.

# Specifikace Amazon Kindle Touch

| Rozměry                | 172 mm x 120 mm x 10.1 mm                                                                                                    |
|------------------------|----------------------------------------------------------------------------------------------------|
| Hmotnost               | 210 g                                                                                                    |
| Displej                | 6" (15,24 cm), Pearl E Ink displej, 600 x 800 pixelů, 167 dpi, 16 odstínů šedé                                                                                           |
| dotykový               | ano, infra-dotyková vrstva Z-Force, ovládání prsty                                                                                                    |
| Napájení               | Nabíjení přes USB. Nabíječka pro americké zásuvky podporuje 100V-240V, (pro nabíjení ze sítě nutno dokoupit adaptér na české zásuvky)                                    |
| Baterie                | Vnitřní dobíjecí, výdrž cca 8 týdnů. Při zapnuté bezdrátové síti 6 týdnů,*                                                                                               |
| Paměť                  | Celkem 4 GB, pro uživatelská data cca 3,1 GB                                                                                                    |
| Konektory              | USB 2.0 (micro-USB) pro připojení k PC nebo Mac pro nahrání knih a dokumentů z<br>počítače<br>Wi-Fi - 802.11b nebo 802.11g                                               |
| Podporované<br>formáty | eknihy<br>Kindle (AZW)<br>PDF<br>TXT<br>RTF<br>nechráněné MOBI, PRC, EPUB<br>konverze HTML, DOC, DOCX, RTF, JPEG, GIF, PNG, BMP přes email a stažení<br>zdarma přes USB. |
| Ostatní vlastnosti     | podpora českých fontů                                                                                                    |
| Lokalizace             | Lokalizace není, české znaky fungují standardně                                                                                                    |
| Obsah balení           | Kindle Touch Wi-Fi latest generation, USB kabel, český nabíjecí adaptér (CZ zásuvka), stručný návod ENG, návod CZ, originál krabice, obal, LCD Protector                 |
| Varianty               | graphite (tmavě šedá)                                                                                                    |

\* V praxi záleží výdrž baterie na konkrétním použití a typech dokumentů.

Všechny čtečky Kindle včetně velkého výběru příslušenství naleznete v našem obchodě <u>www.azmobil.cz</u>